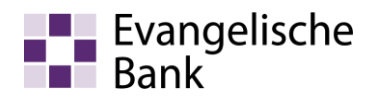

## Umstellung des TAN-Verfahrens Sm@rt-TAN plus auf Sm@rt-TAN photo

- 1. Melden Sie sich zunächst über die Internetseite www.eb.de mit Ihrem VR-NetKey oder Alias an.
- 2. Klicken Sie anschließend oben auf den Pfeil neben Ihrem Namen.
- 3. Wählen Sie nun "Datenschutz & Sicherheit" und scrollen Sie nach unten bis Sie das Kapitel "Sicherheitsverfahren" erreichen.
- 4. Über einen Klick auf "Weitere Sicherheitsverfahren" gelangen Sie zum Reiter "zur TAN-Verwaltung wechseln". Wählen Sie diesen aus.
- 5. Klicken Sie bei dem TAN-Verfahren "Sm@rt-TAN plus" auf die Aktionsart "Ändern".
- Entfernen Sie den alten 12-stelligen Lesertyp-ID Wert in der Eingabemaske und hinterlegen Sie, sofern Sie den Sm@rt-TAN photo Leser über unsere Bank erhalten haben, die Lesertyp-ID 1A4408822167 und klicken auf den Button "Eingabe prüfen".
- Die TAN-Erstellung erfolgt noch mit dem alten Smart-TAN plus Leser. Nach der erfolgreichen Än-derung können Sie direkt mit dem neuen Sm@rt-TAN photo Verfahren Ihre Transaktionen wie z. B. Überweisungen tätigen.